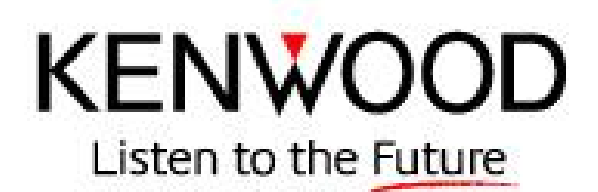

# **Bluetooth Module Software Update Procedure**

## DNX8120 & DDX812 Bluetooth SW Update using USB Thumb Drive (Part 3)

Note: The USB Thumb Drive update is ONLY for the DNX8120 & DDX812 units.

This process will take approximately 4 minutes.

Download the USB Update File from the Kenwood website.

## Copy the Update File to the Root Directory of the USB Thumb Drive.

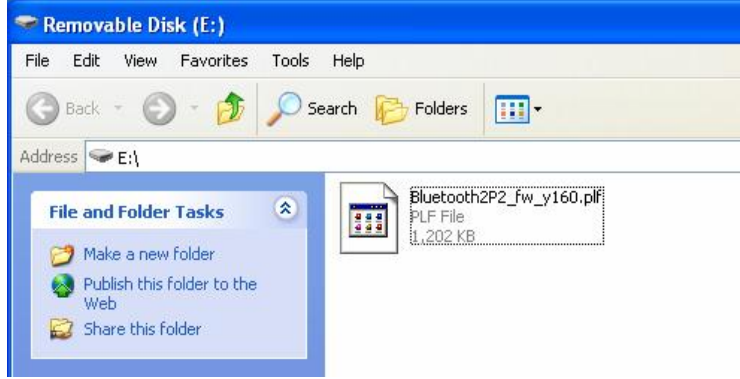

## **USB Update Procedure**

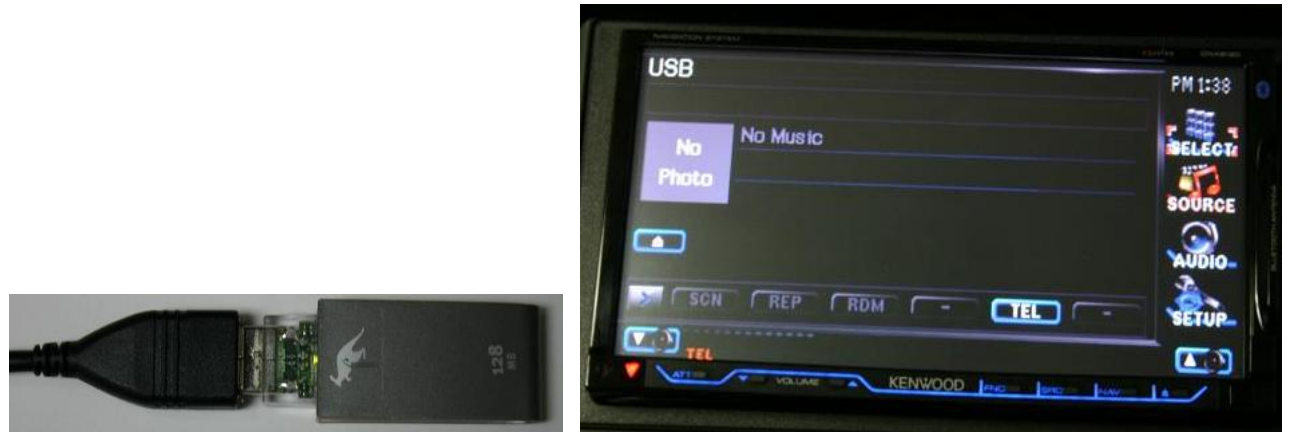

Insert the USB Thumb Drive into the USB Cable of the DNX8120. Note: Do not insert the USB Thumb Drive into the USB port labeled iPod. Use the secondary USB port.

The DNX8120 / DDX812 will automatically change the Source from Standby to USB.

### Starting the Update Procedure

Important: You will need to change the Source from USB to Standby.

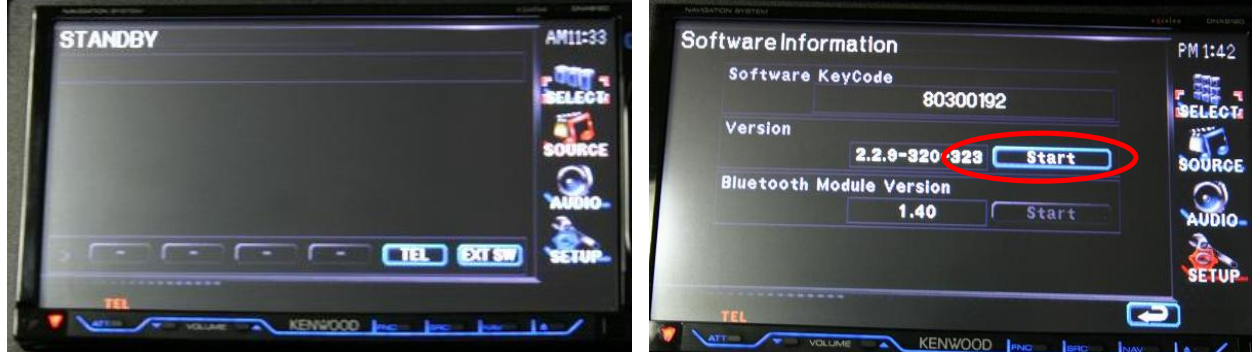

Access the Software Information screen by selecting [SETUP] / [Software Information] from the menu. Press the [Start] button displayed next to the Version information. **Caution: Do not unplug the USB Thumb Drive during the Update Procedure.** 

PM 1:43

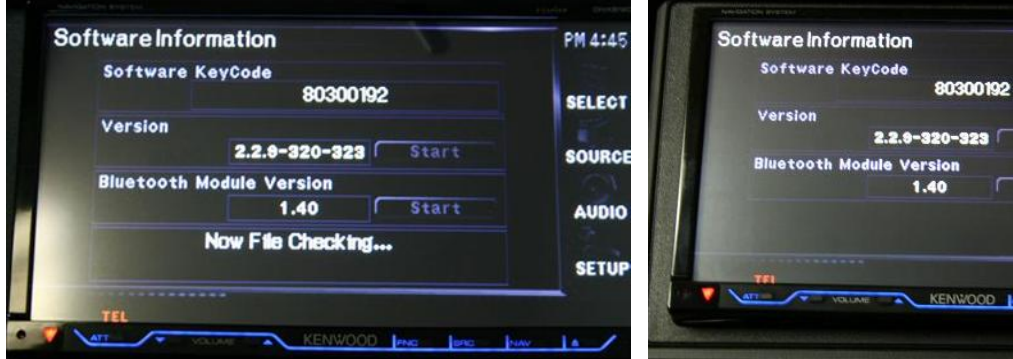

"Now File Checking" will be displayed. This screen may be displayed for 1 min. Note: Please be patient with the update process at this stage.

#### System Reboot & Software Update Screens

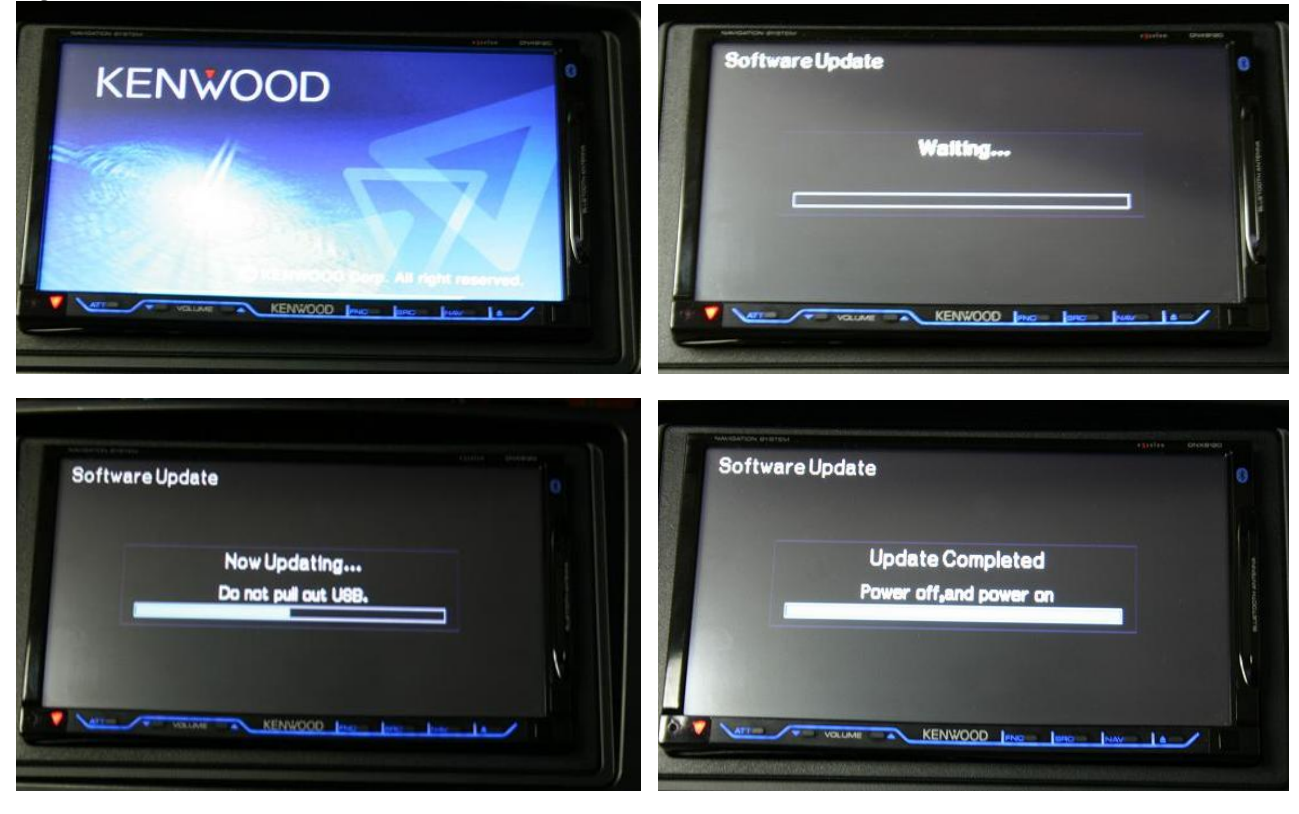

Once the "Update Completed" screen is displayed, remove the USB Thumb Drive and restart the unit.

| 80200655<br>Version      |
|--------------------------|
| Version                  |
| 2 2 9-920-929            |
| a.a.0-020-020            |
| Bluetooth Module Version |
| 1.60 Start               |

### Verify the Bluetooth Software Update

From the Menu list, select [SETUP] then select [Software Information]. Verify that SW Version 1.60 has been updated successfully in the Kenwood unit.